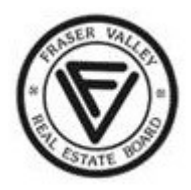

**Fraser Valley Real Estate Board** 

15463 - 104th Avenue, Surrey, BC, V3R 1N9 Phone: 604.930.7600 | 1.877.286.5685 Fax: 604.930.7625 | 1.800.906.0258

## Member Direct Billing <u>Getting Started</u>

When a brokerage enrolls in Member Direct Billing, some of the invoices for members in that office will now be charged directly to the REALTOR<sup>®</sup> members instead of the Brokerage. These invoices will be addressed to the individual Realtor members, and delivered to the Realtor members for payment.

All invoices charged to members will be paid using the member's credit card account which the member has registered in the Member Portal on the *Payment Profile* tab.

The Fraser Valley Real Estate Board will automatically charge that credit card once a month. If at any time that credit card is no longer active or in default, the member is obligated to replace the credit card with a valid one.

To find out what to do to prepare for Member Direct Billing, review the following steps:

## Step 1 – Update Your Personal Profile

- a) Login to the Member Portal.
- b) Navigate to Member > My Profile.

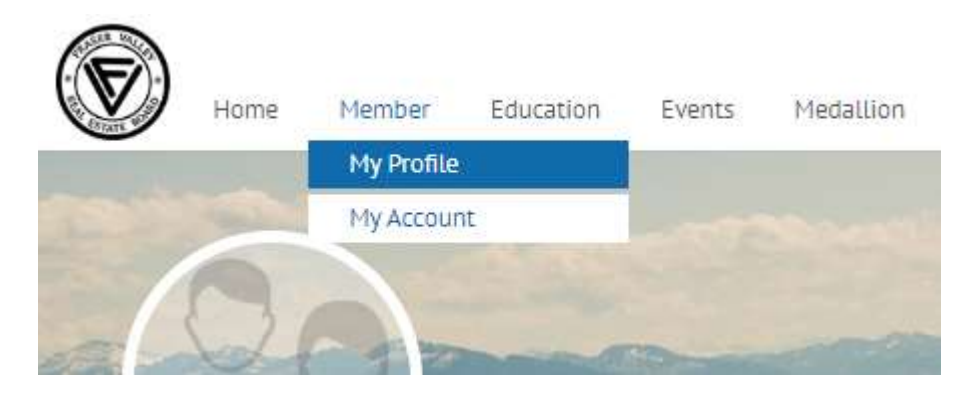

c) Select the **Personal** tab.

|          | Home | Member      | Education | Events | Medallion |
|----------|------|-------------|-----------|--------|-----------|
| My Prof  | le   |             |           |        |           |
| Personal | Paym | ent Profile | Photo     |        |           |

Personal Information

## d) In the **Personal Information** section, enter your complete home address.

| Last Name *  |          | First Name * |   | Suffix *          |
|--------------|----------|--------------|---|-------------------|
| Manager - UA | <b>a</b> | Jane         |   | <b>A</b>          |
| Nickname *   |          | Home Address |   | Home Address 2    |
|              | <b>a</b> | Unit 302     |   | 56565 172A Avenue |
| City         |          | Province     |   | Postal Code       |
| Surrey       |          | BC           | • | V3R 2W3           |

e) In the **Contact Information** section, enter your **Mobile Phone** number and your **Email** address.

| Contact Information |  |
|---------------------|--|
| Mobile Phone        |  |
| 604-123-4567        |  |
| Email *             |  |
| realtor@domain.com  |  |

f) In the **Other Information** section, select how you would like to receive invoices and statements by selecting one of the two options in **Delivery of Invoices & Statements**.

| Gender                              |                                                                      |
|-------------------------------------|----------------------------------------------------------------------|
|                                     | ٣                                                                    |
| Delivery of Invoices & Statements * |                                                                      |
| Email Invoices/Statements           | ٣                                                                    |
|                                     | Gender Delivery of Invoices & Statements * Email Invoices/Statements |

Other Information

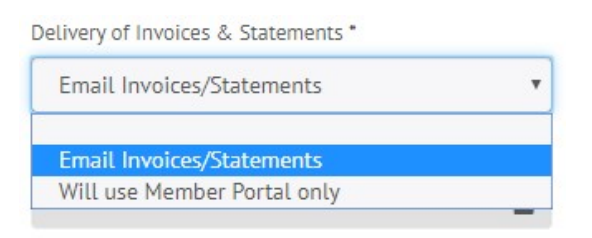

g) Remember to save your changes by clicking the green **Update** button.

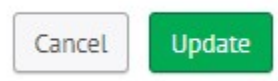

## Step 2 – Enroll in AutoPay and Save a Credit Card on File

a) Still within **Member > My Profile**, select the **Payment Profile** tab.

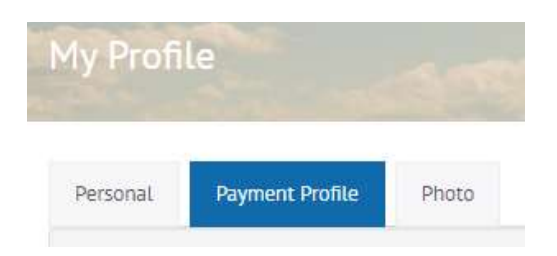

b) Select the button to sign up for AutoPay.

Store my payment type on file and sign up for AutoPay.

c) In the Card Details section, fill in all the required fields.

| Jane                            |                    | Man | anager - UA       |   |  |
|---------------------------------|--------------------|-----|-------------------|---|--|
| Card Number * (no spaces or hy) | ohens)             |     |                   |   |  |
| Security Code *                 | Expiration Month * |     | Expiration Year * |   |  |
|                                 | 01/January         | ۳   | 2019              | ٠ |  |
|                                 |                    |     |                   |   |  |

d) Save your changes by clicking the green **Submit Profile** button.

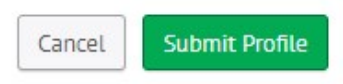

Congratulations, you are now set up to receive invoices and statements and to pay your monthly charges electronically!

For further information or help contact our Help Desk at <u>helpdesk@fvreb.bc.ca</u>.